# ATTIVITA' PER CLASSI QUINTE

- QUESTIONARIO ALMADIPLOMA,
- CURRICULUM VITAE,

## - PERCORSO LA MIA SCELTA & ALMAORIENTATI

### Passi da effettuare:

- Accedi al sito AlmaDiploma all'indirizzo www.almadiploma.it
- Clicca sulla sezione Studenti

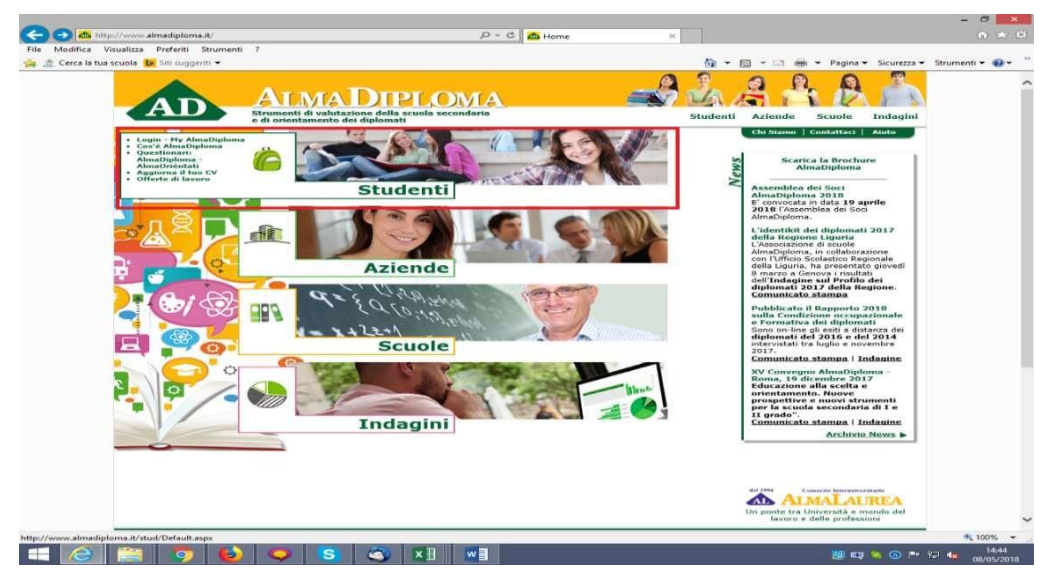

- Da questa pagina clicca "Vai al Login" (in basso) oppure su "Login – My AlmaDiploma" (prima voce colonna verde a sinistra)

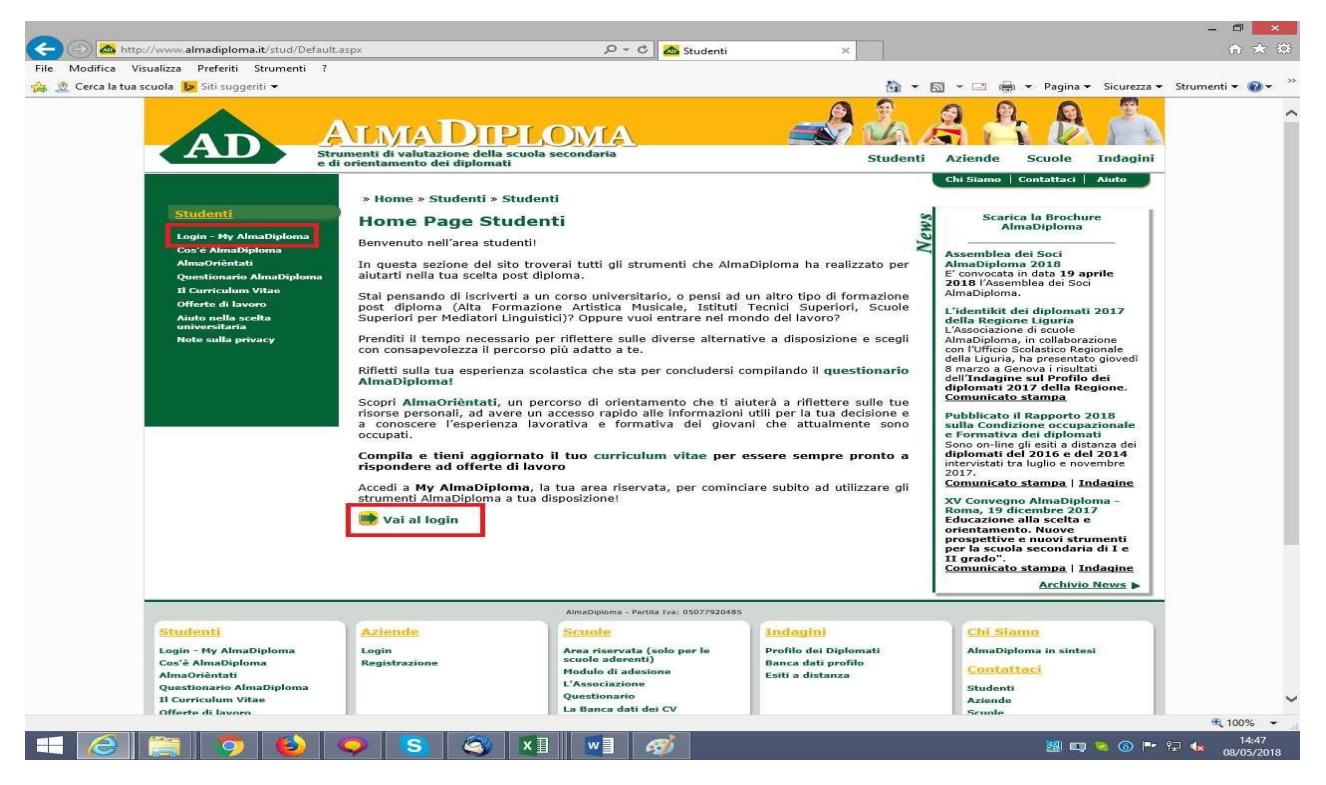

- Inserisci le credenziali AlmaDiploma che ti sono arrivate via mail

| Str e d                                                                                                    | imenti di valutazione della scuola secondaria<br>orientamento dei diplomati                                                                                                    | Studenti Aziende Scuole In                                                                                                    |
|----------------------------------------------------------------------------------------------------|----------------------------------------------------------------------------------------------------|----------------------------------------------------------------------------------------------------|
| Studenti<br>Login - Hv AlmaDiploma<br>Cosi à AlmaDiploma<br>AlmaOrientati<br>Questionario AlmaDiploma<br>Il Curriculum Vitae<br>Offerte di lavoro<br>Auto nella scelta<br>universitaria<br>Note sulla privacy | <ul> <li>* Home * Studenti * Studenti * Login - My AlmaDiploma</li> <li>Entra</li> <li>My AlmaDiploma è uno spazio dedicato a te, da dove potrai accedere a tutti i servizi AlmaDiploma mette a tua disposizione.</li> <li>Inserisci le tue credenziali per accedere al servizio!</li> <li>Le credenziali per entrare in questa area riservata sono strettamente personali e verranno fornite dai tuoi insegnanti, non perderle!</li> <li>Login         <ul> <li>UserName:</li> <li>Password:</li> <li>Ricordami su questo computer</li> <li>© Non ricordi le tue credenziali?</li> <li>Mon ricordi le tue credenziali?</li> </ul> </li> </ul> | Chi Siamo Contattaci Aii<br>Second State Contattaci Aii<br>Second State Contattaci Aii<br>Second State Contattaci Aii<br>Contattaci AlimaDiploma<br>Assemblea dei Soci<br>AlmaDiploma 2018<br>Assemblea dei Soci<br>AlmaDiploma 2019 April<br>Colla Regione Liguria<br>Colla Regione Liguria<br>Controlficio Scolastico Regiona<br>della Regione Liguria<br>della Regione Liguria<br>della Regione Liguria<br>della Regione Liguria<br>della Regione Liguria<br>della Regione Liguria<br>della Condizione occupazion<br>e Formativa dei diplomati<br>Sono on-line gli esti a distanza<br>di activitati a distanza<br>di activitati a distanza<br>di constincto stampa<br>Pubblicato il Rapporto 2011<br>sulla Condizione occupazion<br>e Formativa dei diplomati<br>Sono on-line gli esti a distanza<br>di tervistati a distanza<br>di tervistati a distanza<br>tervistati a distanza<br>XV Convegno AlmaDiploma<br>Roma, 15 di Cembre 2017<br>Educazione alla secondaria di<br>II grado".<br>Comunicato stampa   Indac |

#### **QUESTIONARIO ALMADIPLOMA**

- Se sei al primo accesso al sito AlmaDiploma, il sistema ti chiede di aggiornare i tuoi dati anagrafici e di dare cinque consensi al trattamento dei dati personali. La cosa più importante è inserire il proprio indirizzo mail <u>PERSONALE</u> e non quello con il dominio della scuola.

| Brochure                            |
|-------------------------------------|
| iploma                              |
| Soci                                |
| 118<br>ata 19 aprile                |
| i dei Soci                          |
| inlomati 2017                       |
| guria                               |
| scuole<br>collaborazione            |
| stico Regionale<br>resentato giove  |
| a i risultati                       |
| della Regione.                      |
| <u>mpa</u>                          |
| pporto 2018                         |
| diplomati                           |
| siti a distanza d<br>016 e del 2014 |
| lio e novembre,                     |
| mpa   Indagin                       |
| maDiploma -                         |
| bre 2017<br>scelta e                |
| luove                               |
| condaria di I e                     |
| mpa   Indagin                       |
| Archivio News                       |
| a chirio neno                       |
|                                     |
|                                     |
|                                     |
|                                     |
|                                     |
|                                     |
|                                     |
|                                     |
|                                     |
|                                     |

- Se invece ti sei già collegato in passato con il sito AlmaDiploma, verrai direttamente rimandato sulla pagina My AlmaDiploma. Per compilare il questionario AlmaDiploma clicca semplicemente sulla voce "Compila ilquestionario AlmaDiploma" presente sulla destra ed evidenziata in blu in questa immagine.

| File Modifica Visualizza Preferiti Strumenti ?                                                                                                    |                                                                                                    | B = D = D Bigina - Sicurezza -                                                                                                    | Strumenti 🔻 🔞 🕶 🤲 |
|----------------------------------------------------------------------------------------------------|----------------------------------------------------------------------------------------------------|----------------------------------------------------------------------------------------------------|-------------------|
| My AlmaDiploma<br>Logout<br>Hodifica password<br>Studenti<br>Cos's AlmaDiploma<br>AlmaCriatia<br>Questionario AlmaDiploma<br>Aluto nella scelta<br>unvestiaria<br>Note sulla privacy<br>Curriculum Vitao<br>Aggiorna il tuo CV<br>Scarica il CV in PDF<br>Offerto di lavoro<br>Gestisci gli Alect | And the standard secondard second second seco | <text><text><text><text><text><text><text><text><text><text></text></text></text></text></text></text></text></text></text></text> |                   |
| Vuoi memorizzare la tua pa                                                                                                    | ssword per almadiploma.it? Ulteriori informazioni                                                                                                    | Si Non per questo sito 🗙                                                                                                    |                   |

- Il questionario AlmaDiploma ti permette di esprimere una valutazione completa e dettagliate sulla tua carriera scolastica. Potrai esprimere la tua opinione sulle aule, sui laboratori, sui docenti, sulla didattica a distanza, sui PCTO. Hai finalmente l'occasione per far sentire la tua voce. Per iniziare la compilazione del questionario nella pagina di benvenuto clicca su "Compila o modifica il questionario"

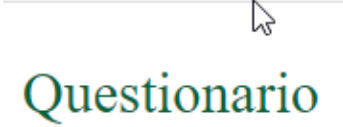

AlmaDiploma e il tuo Istituto ti danno il benvenuto.

Rispondendo al questionario AlmaDiploma consentirai al tuo Istituto di ottenere utili elementi per migliorarsi.

COMPILA O MODIFICA IL QUESTIONARIO

Una volta che avrai terminato la compilazione di tutte le pagine del questionario verrai automaticamente rimandato alla pagina finale e potrai decidere se stampare o salvare in PDF la ricevuta di compilazione.

|                                                                                                    | SARA RIMEDIO                             |        |
|----------------------------------------------------------------------------------------------------|------------------------------------------|--------|
|                                                                                                    |                                          |        |
| Esperienza scolastica e prospettive future dei diploma<br>Le informazioni raccolte verranno divulgate solo in forma aggreg                                                                                                    | ti<br>ata tale da garantire l'anonimato. |        |
| Curriculum scolastico e formativo<br>Scuola secondaria di primo grado e scelta del percorso di secondo g<br>Scuola secondaria di secondo grado<br>Esperienze di studio all'estero<br>Conoscenza delle lingue straniere<br>Conoscenze informatiche | rado                                     |        |
| Educazione civica                                                                                                    |                                          | MODIF  |
| Percorsi per le Competenze Trasversali e per l'Orientamento (ez<br>Attività di orientamento                                                                                                    | Alternanza Scuola-Lavoro)                | MODIFI |
| Esperienze extra-scolastiche<br>Esperienze extra-scolastiche                                                                                                    |                                          | MODIFI |
| Opinioni sull'esperienza scolastica<br>Opinioni sull'esperienza scolastica                                                                                                    |                                          | MODIFI |
| Didattica Digitale Integrata<br>Didattica a distanza<br>Didattica Digitale Integrata<br>Uno sguardo al futuro                                                                                                    |                                          | MODIFI |
| Notizie sulla famiglia<br>Notizie sulla famiglia                                                                                                    |                                          | MODIFI |
| Intenzioni e prospettive post-diploma<br>Intenzioni post-diploma                                                                                                    |                                          | MODIFI |

STAMPA RICEVUTA PDF

#### **CURRICULUM VITAE**

- Per compilare il Curriculum Vitae clicca semplicemente sulla voce "Aggiorna il tuo Curriculum Vitae" evidenziata in blu in questa immagine. Se autorizzi al trattamento dei dati personali ed alla pubblicazione, il tuo CV sarà inserito nella banca dati AlmaDiplomae sarà consultabile dalle aziende.

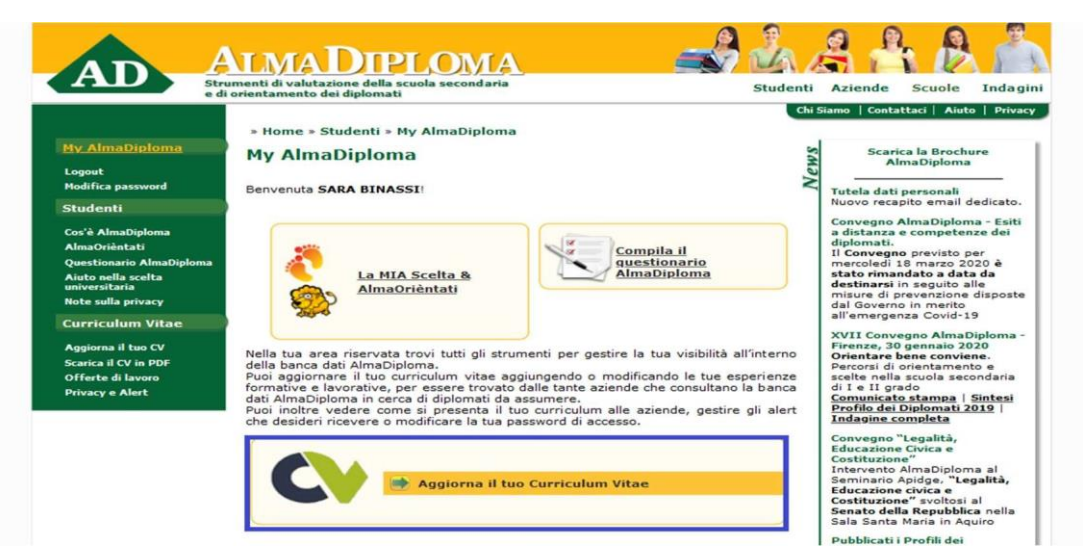

#### PERCORSO DI ORIENTAMENTO "LA MIA SCELTA & ALMAORIENTATI"

 Puoi anche decidere di fare / rifare (se lo ha già svolto inquarta) il percorso di orientamento "La Mia Scelta & AlmaOrièntati". Per farlo clicca semplicemente sulla voce "La Mia Scelta & AlmaOrièntati" presente sulla sinistra ed evidenziata in blu in questa immagine e potrai vedere il corso di laurea / la professione più vicina a te.

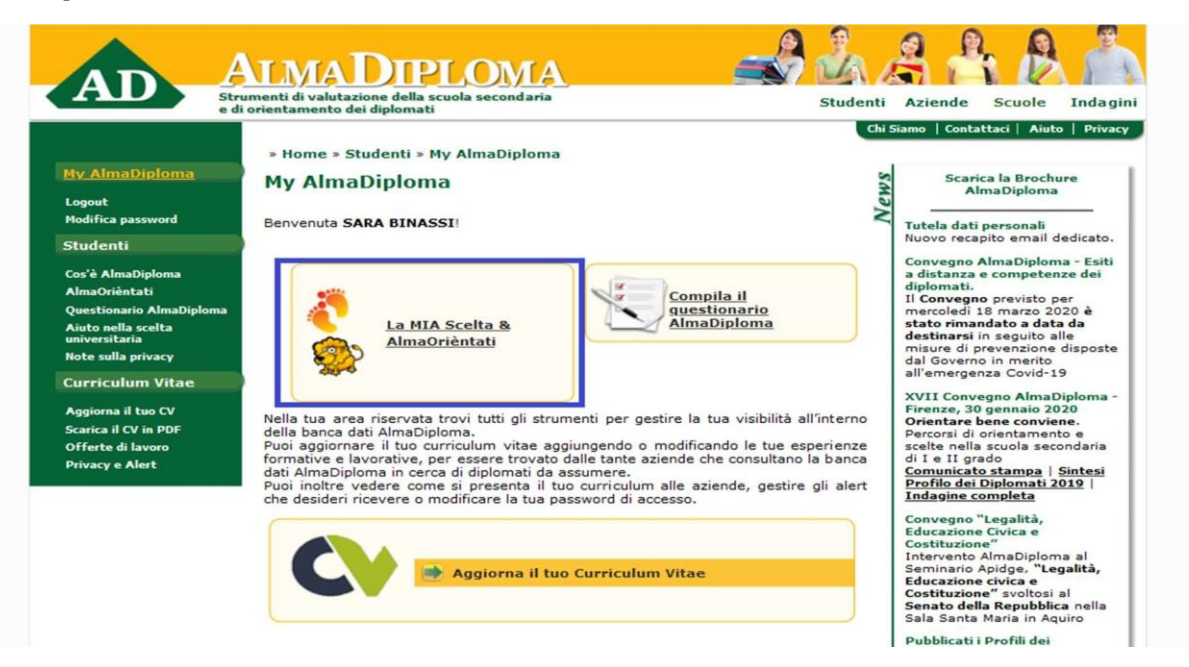